# CHAPTER 1.2 – Graphs: Ctrl sheet

The sheet CTRL (control) can be used to

- 1. update the data of the result database from an external file,
- 2. change the currency,
- 3. change the language used for the headers of the charts (based on your previously introduced dictionary), and
- 4. to change the reference units and other settings. In the following, the numbering in the control sheet is applied for further explanations.

### 1. LOAD

This section of sheet *CTRL* is usually hidden. You only needed if you create your own result database. For this, *agri benchmark* headquarters offers annual or semi-annual training sessions. Please contact the *agri benchmark* headquarters for details.

### 2. Change currency

To recalculate the financial figures into another currency, please perform the following steps:

- a. Go to cell D 12 and type in the name of the new currency that you want to use for headers and labels in the charts.
- b. Go to cell D 14 and type in the exchange rate in the format: 'national currency per USD'. The relevant EUR/USD exchange rate is already available in cell F 14.
- c. In the dropdown menu, in cell D 15, choose the currency for labeling the charts.

#### 3. Select language

Here you can change the language for the headers and the labels of the charts. The precondition is that you have previously created a dictionary in the sheet data, columns JE ff.

- a. Type in the language with the same spelling as in the row five(5) in sheet data, starting with the column JE.
- b. Choose the language you want to see in the drop-down menu in cell D 22.

## 4. Change reference units and define values for further variables

- a. Labour unit: you can change the hours to define one labour unit.
- b. Animal unit: you can change the weight to define one livestock /animal unit.
- c. Opportunity cost land: you can increase / decrease the value of land opportunity cost by applying a factor. The reason is that often land prices are distorted by legislation and subsidies.
- d. Reference unit of cost: per default, the reference unit is '100 kg slaughter weight'. By typing in 1,
  2 or 3 you can change the reference units of the data.
- e. Weight sold or weight added: per default, results are expressed 'per 100 kg sold'. Here you can change to the results per kg added, reflecting the different weights at the start of the finishing.

# Important! See next page!

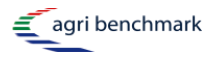

**NOTE**: every change performed in points 1 to 4 requires an update of the data sheet. This is done by clicking on the button **COPY** in cells A36-A37 (see red circle on screenshot next page). This action copies the values from sheet *Data-in* into the sheet *Data* and then removes all zeros to obtain clean and well visible line charts in sheets *StandardCharts* and *IndividualCharts*.

| <ol> <li>Press the buttom LOAD, this will copy the the result<br/>Please specify the path of the data store file:<br/>Please specify the name of the the data store file:</li> </ol>                                                                  | t data base from the data storage (xxx-tin.xls) to this file (sheet data-in)<br>V:\Oekonomie\Projekte\ab\2-BS\245-BSR-16\3-output<br>BSR16-fin.xlsm                                                                                                    |
|----------------------------------------------------------------------------------------------------|----------------------------------------------------------------------------------------------------|
| <ol> <li>Change currency</li> <li>Default currency is US\$. If you want to change to another</li> </ol>                                                                                                    | er currency, put in a factor expressing 'currency per US\$'                                                                                                    |
| Type in name of new currency                                                                                                    | EURO For example EURO                                                                                                    |
|                                                                                                    |                                                                                                    |
| Type in name of new language<br>Choose language                                                                                                    | Portugues       English                                                                                                    |
| Choose language                                                                                                    | English                                                                                                    |
| 4. Define values for further variables                                                                                                    |                                                                                                    |
| Labour unit                                                                                                    | 2.200 hours per labour unit                                                                                                    |
| Animal unit                                                                                                    | 500 kg live weight per animal unit                                                                                                    |
| Opportunity cost land (Factor of original value)                                                                                                    | 1,00 Decimal from 0 (without) to 5 (5 times of original value). Example: 0.5= 50 % of original C                                                                                                    |
| Reference unit of cost<br>Weight sold or weight added                                                                                                    | <ol> <li>1 = per 100 kg carcass weight, 2= per 100 kg live weight, 3= per head of animals sold</li> <li>1 = weight sold, 2= weight added</li> </ol>                                                                                                    |
| 5. Press the buttom COPY. This will convert the data fi<br>Copy the values for the graphs in sheet 'Data' and clean<br>To save time, your computer<br>Choose <tools><options><co<br>Please no<br/>deleted: S<br/>ES, IT, CA</co<br></options></tools> | rom Sheet 'Data-in' into your desired reference unit,<br>this sheet of empty cells for the graphs.<br>should be set to 'Manual calculation' for this action.<br>alculation> from the menue and click 'Manual'<br>te: the following figures for feedlots and landless systems were<br>stocking rate (row 92) and land productivity (row 514) in<br>h, US, MX, AR, CO, PE, CN, ID, MA, TN, ZA, NA, BW |

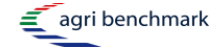